Dans Joomla 1.5, il n'y a que deux niveaux de regroupement d'articles :

- Le 1<sup>er</sup> niveau : la « section », qui est le plus haut placé dans la hiérarchie de regroupement,
- Le 2<sup>ème</sup> niveau : la « catégorie ». (chaque section peut contenir plusieurs catégories).

### 1) Se connecter à la console « Gestion des sections » :

Il faut être au minimum Gestionnaire, Administrateur ou Super Administrateur pour pouvoir accéder à cette console.

A partir de la console d'administration, on clique sur l'icône « Gestion des sections » :

| e Men             | us Con          | enu Composants                                                                                                    | Extensions                                          | Outils Aide          |                           |   |          |                     | l             | Prévisualiser 💮 0 | 🎎 1 🧕 Déco  |
|-------------------|-----------------|----------------------------------------------------------------------------------------------------|-----------------------------------------------------|----------------------|---------------------------|---|----------|---------------------|---------------|-------------------|-------------|
| -                 |                 |                                                                                                    |                                                     |                      |                           | * | Utilisat | eurs enregistrés    |               |                   |             |
| 01000             | ~               | Contraction of the local division of the local division of the loc | <b>P</b>                                            |                      | 1                         | # | Nom      | Groupe              | Client        | Dernière activité | Déconnexion |
|                   | <u></u>         | Contraction of the local distance of the local distance of the loc |                                                     |                      |                           | 1 | -        | Super Administrator | administrator | 0.0 heures        |             |
| Ajouter u<br>arti | n nouvel<br>cle | Gestion des articles                                                                                                    | Gestion de la page<br>d'accueil                     | Gestion des sections | Gestion des<br>catégories |   | Articles | populaires          |               |                   |             |
| -                 | _               |                                                                                                    |                                                     |                      |                           |   | Articles | les plus récents    |               |                   |             |
| 1                 | <b>*</b>        |                                                                                                    | THE * THE & A<br>THE REAL # CON<br>1 + 1 COL LID ** |                      | 8                         |   | Statisti | ques                |               |                   |             |
| estion de         | es médias       | Gestion des menus                                                                                                    | Gestion des langues                                 | Gestion des          | Configuration             |   |          |                     |               |                   |             |

# 2) Gérer les sections globalement :

| Site Menus Contenu Composants Extensions Outils Aide                  |                                  |                                      |                       | 🔀 Prévisualiser 🦿                     | 90 🗯 1     | Décon           | inexion   |
|-----------------------------------------------------------------------|----------------------------------|--------------------------------------|-----------------------|---------------------------------------|------------|-----------------|-----------|
| Gestionnaire de sections                                              |                                  | <b>Publier</b>                       | Dépublier C           | Copier Supprimer                      | Éditer I   | Nouveau         | O<br>Aide |
| O Section sauvegardée                                                 |                                  |                                      |                       |                                       |            |                 |           |
| Filtre: Appliquer Réinitialiser                                       |                                  |                                      |                       |                                       | - Sélectic | onner un état - |           |
| # 🗖 Titre                                                             | Public                           | S Ordre 🖗                            | Accès                 | # catégorie(s)                        | # actif(s) | # corbeille     | ID        |
| 1 Evènements                                                          | ~                                | * 1                                  | Public                | 0                                     | 0          | 0               | 1         |
| 2 Compétitions                                                        |                                  | 2                                    | Public                | 0                                     | 0          | 0               | 2         |
|                                                                       | Affichage # 100 💌                |                                      | 1                     |                                       |            |                 |           |
| Cliquer sur le nom d'une section<br>pour éditer sa fiche<br>Ou bien : |                                  | Niveau hiérarchi<br>d'accès à une se | que<br>ection         | Créer u                               | ine nouv   | /<br>velle sect | ion       |
| Cocher sa case et cliquer sur Editer                                  | Publier ou dépublier une sectior | 1                                    | Supprime<br>après avo | /<br>r une section<br>ir coché sa cas | 3e         |                 |           |

### 3) Gérer les sections dans le détail :

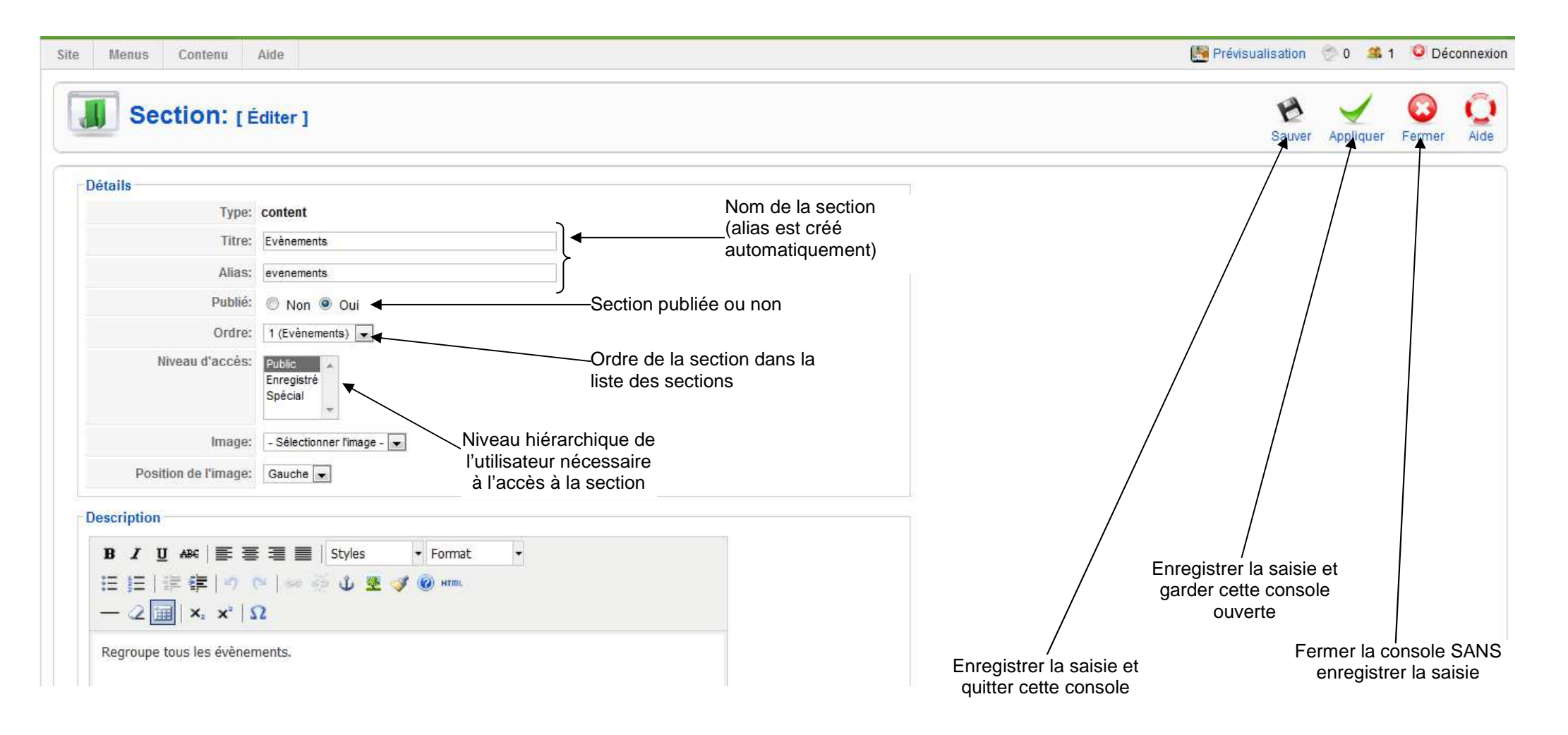

### 4) Se connecter à la console « Gestion des catégories » :

Il faut être au minimum Gestionnaire, Administrateur ou Super Administrateur pour pouvoir accéder à cette console.

A partir de la console d'administration, on clique sur l'icône « Gestion des catégories » :

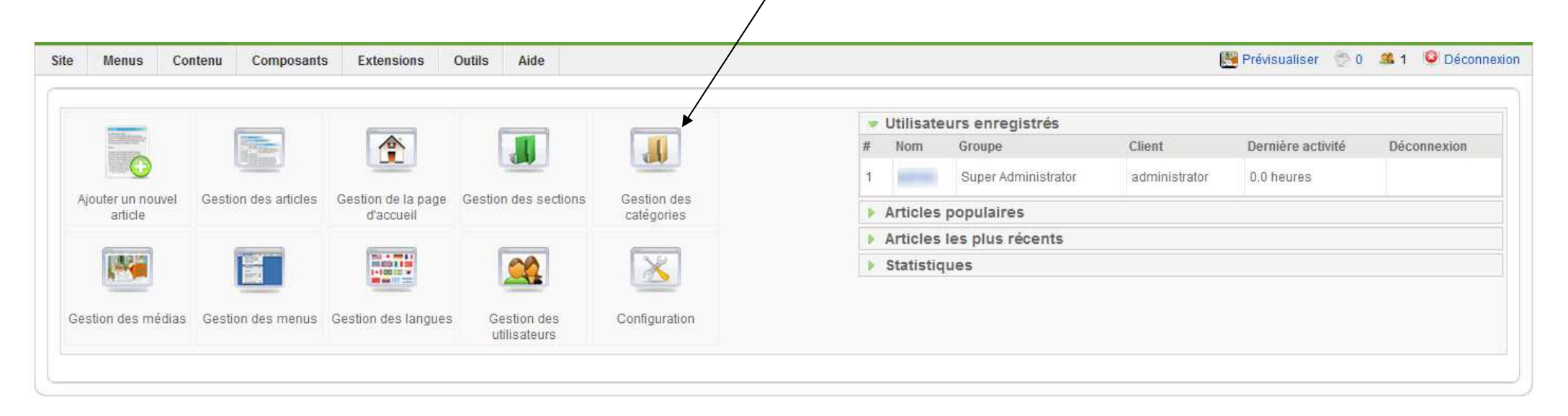

# 5) Gérer les catégories globalement :

| Site Menus Contenu       | Composants Aide                                         |                          |                |        |                                                                                                    | 8                          | Prévisualiser                | 🖗 0 🏽 📽     | 1 🧕 Déc                                          | connexion |  |  |  |  |
|--------------------------|---------------------------------------------------------|--------------------------|----------------|--------|----------------------------------------------------------------------------------------------------|----------------------------|------------------------------|-------------|--------------------------------------------------|-----------|--|--|--|--|
| Gestion de               | s catégories: [Contenu]                                 |                          |                | Publie | r Dépublier                                                                                                    | Déplacer Cop               | ier Supprime                 | er Éditer   | O<br>Nouveau                                     | Q<br>Aide |  |  |  |  |
| 0 Catégorie sauvegardée  |                                                         |                          |                |        |                                                                                                    |                            | T                            |             | Ţ                                                |           |  |  |  |  |
| Filtre:                  | iltre: Appliquer Réinitialiser - Sélectionner           |                          |                |        |                                                                                                    |                            |                              |             | iner la section - 💌 🛛 - Sélectionner un état - 💌 |           |  |  |  |  |
| #                        | Titre                                                   | Publié                   | Ordre. 🔥       | Accès  |                                                                                                    | Section                    |                              | # actif(s)  | ) #<br>corbeill                                  | le ID     |  |  |  |  |
| 1 🔲 Compte-rendus de con | npétitions                                              | <b>~</b>                 |                | Public | Compétitions                                                                                                    |                            |                              | 0           | 0                                                | 2         |  |  |  |  |
| 2 Compte-rendus de fête  | 95                                                      | 2                        | 1              | Public | Evènements                                                                                                    |                            |                              | 0           | 0                                                | 1         |  |  |  |  |
|                          |                                                         | Affichage # 100 💌        |                |        | The second second secon |                            |                              |             |                                                  |           |  |  |  |  |
|                          | Cliquer sur le nom d'une catégorie pour éditer sa fiche | Ni                       | veau biérarchi | Sec    | tion à qui<br>une caté                                                                                                    | appartient<br>gorie        | Crée                         | r une noi   | <br>uvelle ca                                    | atégori   |  |  |  |  |
| $\backslash$             | Ou bien :                                               |                          |                |        | d'accès à une catégorie                                                                                                    |                            |                              |             |                                                  |           |  |  |  |  |
|                          | Cocher sa case et cliquer sur Editer                    | Publier ou dépublier une | catégorie      |        |                                                                                                    | Supprimer u<br>après avoir | <br>une catégo<br>coché sa c | rie<br>case |                                                  |           |  |  |  |  |

#### 6) Gérer les catégories dans le détail :

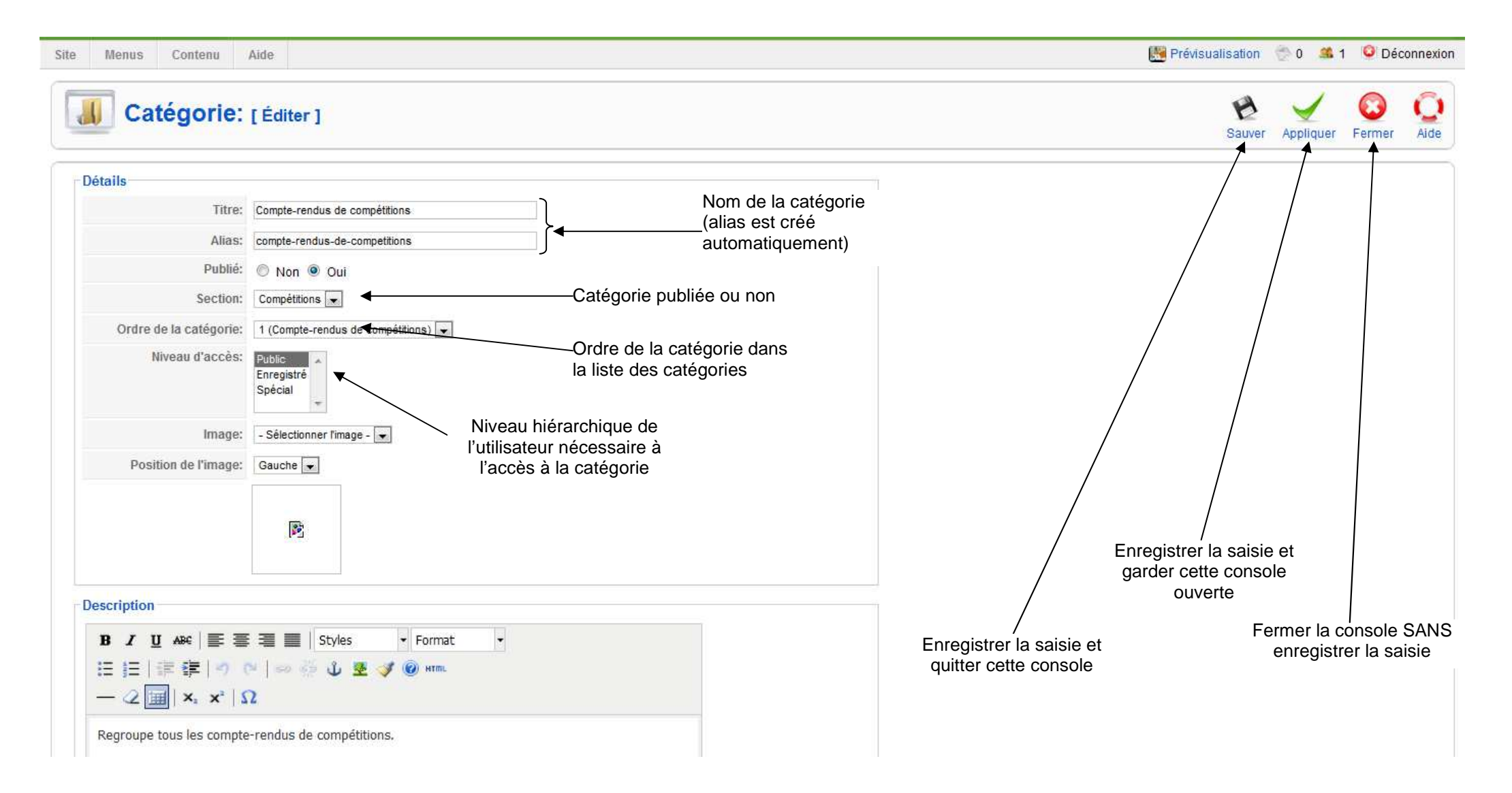